## HOW TO APPLY FOR A SPECIAL LOAD PERMIT

Go to Google Home Page.

1. Type <u>www.unra.go.ug</u> Website.

| UGA<br>ROA<br>UNRA | ANDA NATIONAL<br>ADS AUTHORITY |            |            |      |         |           |             |            |
|--------------------|--------------------------------|------------|------------|------|---------|-----------|-------------|------------|
| Home               | About Us 🗸                     | Projects + | Services + | News | Tenders | Careers 🕶 | Resources + | Contact Us |

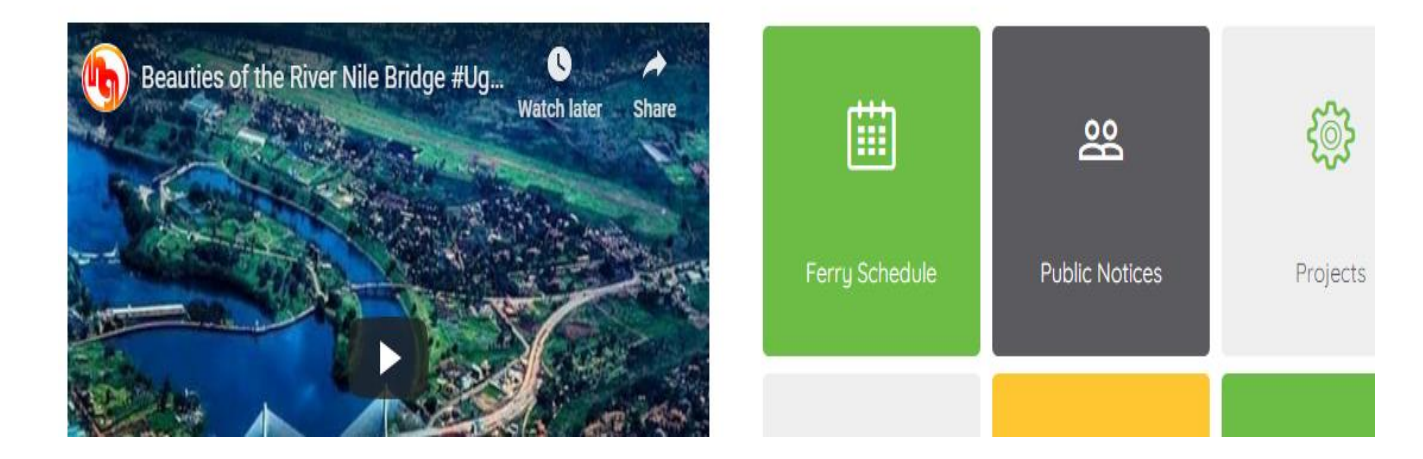

2. Click on "<u>Resources</u>".

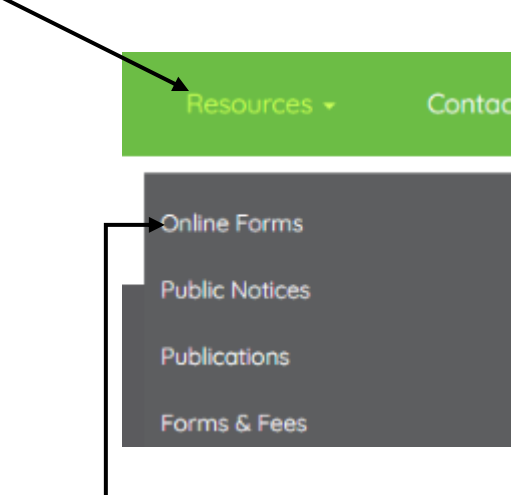

3. Click on "<u>Online forms</u>".

4. Click on "Special Load Permit".

6.

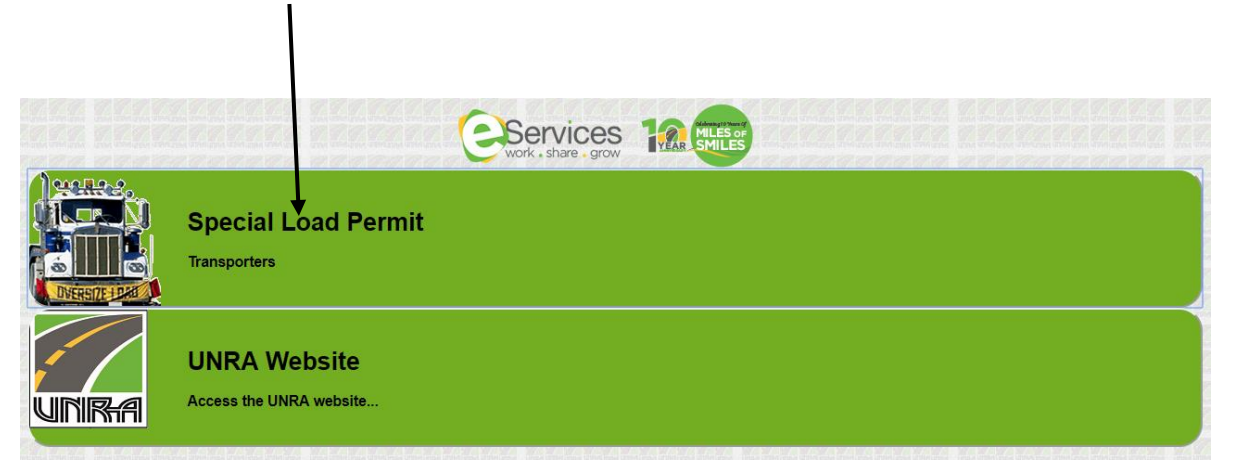

5. Under Home Icon on the left corner of the platform look for '**<u>Register</u>**'

| Road In                   | nfrastru     | cture Protection                                                                                                    |            |  |
|---------------------------|--------------|----------------------------------------------------------------------------------------------------|------------|--|
|                           |              |                                                                                                    |            |  |
| A Home                    |              |                                                                                                    |            |  |
| REGISTER                  | ~            | and the second second se |            |  |
| DOWNLOADS                 | ~            |                                                                                                    |            |  |
| HELP                      | ~            |                                                                                                    | PLACE YOUR |  |
| (%)                       |              | 5.5                                                                                                    |            |  |
|                           |              |                                                                                                    |            |  |
| Click on " <u>Login</u> " |              |                                                                                                    |            |  |
|                           | $\backslash$ | 🖀 Home                                                                                                    |            |  |
|                           |              | REGISTER                                                                                                    | ~          |  |
|                           | Ĭ            | - New Transporter                                                                                                    |            |  |
|                           |              | Login                                                                                                    |            |  |

7. Fill in your **Login details** using the email address you registered in the system and the newly created password to access your account.

|                                                               | Login                                                                                                    |                                                                                                    |      |
|---------------------------------------------------------------|----------------------------------------------------------------------------------------------------|----------------------------------------------------------------------------------------------------|------|
| someone@gmai                                                  | 1.com                                                                                                    | ۵                                                                                                    |      |
|                                                               |                                                                                                    | Q <sub>t</sub>                                                                                                    |      |
| Transporter                                                   |                                                                                                    | v                                                                                                    |      |
|                                                               |                                                                                                    |                                                                                                    |      |
|                                                               | & Login                                                                                                    |                                                                                                    |      |
|                                                               |                                                                                                    |                                                                                                    |      |
| 🔩 Forgot Pas                                                  | sword                                                                                                    |                                                                                                    |      |
|                                                               |                                                                                                    |                                                                                                    |      |
| lick on "Login"                                               | " to achieve the name as she                                                                                                    | awn holow                                                                                                    |      |
| Click on " <u>Login</u> "                                     | " to achieve the page as she                                                                                                    | own below.                                                                                                    |      |
| Click on " <u>Login</u> "                                     | " to achieve the page as she                                                                                                    | Dwn below.<br>ne ELISHA. Your role is USER                                                                         |      |
| Click on " <u>Login</u> "                                     | " to achieve the page as she                                                                                                    | Dwn below.<br>ne ELISHA. Your role is USER<br>UNRA/TRS/202003106                                                   |      |
| Click on " <u>Login</u> "<br>Dashboard                        | " to achieve the page as she<br>← Back >                                                                                                    | Dwn below.<br>ne ELISHA. Your role is USER<br>UNRA/TRS/202003106<br>ELISHA (Company)                               |      |
| Click on " <u>Login</u> "                                     | " to achieve the page as she<br>← Back >                                                                                                    | Dwn below.<br>ne ELISHA. Your role is USER<br>UNRA/TRS/202003106<br>ELISHA (Company)<br>nakawa, Uganda             |      |
| Click on " <u>Login</u> "                                     | * back > A Transporter Home » Dashboard » Welcon<br>* Back > A Transporter Home » Dashboard » Welcon<br>TRANSPORTER NUMBER<br>TRANSPORTER NAME<br>TRANSPORTER'S PHYSICAL ADDRESS<br>CONTACT PERSON                                    | DWN below.<br>The ELISHA. Your role is USER<br>UNRA/TRS/202003106<br>ELISHA (Company)<br>nakawa, Uganda            |      |
| Click on " <u>Login</u><br>Dashboard<br>APPLY ~<br>FEEDBACK ~ | * back > A Transporter Home > Dashboard > Welcon<br>* Back > A Transporter Home > Dashboard > Welcon<br>TRANSPORTER NUMBER<br>TRANSPORTER NAME<br>TRANSPORTER'S PHYSICAL ADDRESS<br>CONTACT PERSON<br>CONTACT EMAIL ADDRESS           | DWN below.<br>HE ELISHA. Your role is USER<br>UNRA/TRS/202003106<br>ELISHA (Company)<br>nakawa, Uganda             |      |
| Click on " <u>Login</u><br>Dashboard<br>APPLY ~<br>FEEDBACK ~ | * back > A Transporter Home > Dashboard > Welcon<br>* Back > A Transporter Home > Dashboard > Welcon<br>TRANSPORTER NUMBER<br>TRANSPORTER NAME<br>TRANSPORTER'S PHYSICAL ADDRESS<br>CONTACT PERSON<br>CONTACT EMAIL ADDRESS<br>STATUS | APPROVED                                                                                                    |      |
| Click on " <u>Login</u><br>Dashboard<br>APPLY ~<br>FEEDBACK ~ | ★ Back > ★ Transporter Home > Dashboard > Welcor   ★ Back > ★ Transporter NumBER   TRANSPORTER NUMBER   TRANSPORTER NAME   TRANSPORTER'S PHYSICAL ADDRESS   CONTACT PERSON   CONTACT EMAIL ADDRESS   STATUS                           | Dwn below.<br>He ELISHA. Your role is USER<br>UNRA/TRS/202003106<br>ELISHA (Company)<br>nakawa, Uganda<br>APPROVED |      |
| Click on " <u>Login</u><br>Dashboard<br>APPLY ~<br>FEEDBACK ~ | * back > Transporter Home > Dashboard > Welcor<br>TRANSPORTER NUMBER<br>TRANSPORTER NAME<br>TRANSPORTER'S PHYSICAL ADDRESS<br>CONTACT PERSON<br>CONTACT EMAIL ADDRESS<br>STATUS<br>EAPplications Made ( 0 )                           | APPROVED                                                                                                    |      |
| Click on " <u>Login</u> "                                     | ★ Back > ★ Transporter Home > Dashboard > Welcord   ★ Back > ★ Transporter Home > Dashboard > Welcord   TRANSPORTER NUMBER   TRANSPORTER NAME   TRANSPORTER'S PHYSICAL ADDRESS   CONTACT PERSON   CONTACT EMAIL ADDRESS   STATUS      | APPEN NO                                                                                                    | PRNs |

9. Incase you don't remember your passward, Click "Forgot password".

|                   | د Login |   |
|-------------------|---------|---|
|                   |         |   |
| ♣ Forgot Password |         | 4 |

 Input your email address you used to registered in the system then click "<u>Proceed</u>"

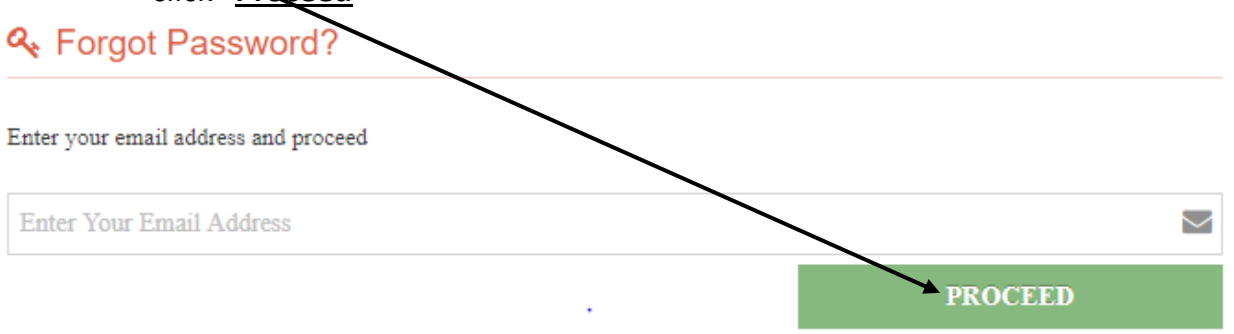

II. In your email inbox, open the UNRA password reset email sent to you from <a href="mailto:eservices@unra.go.ug">eservices@unra.go.ug</a> to reset your password.

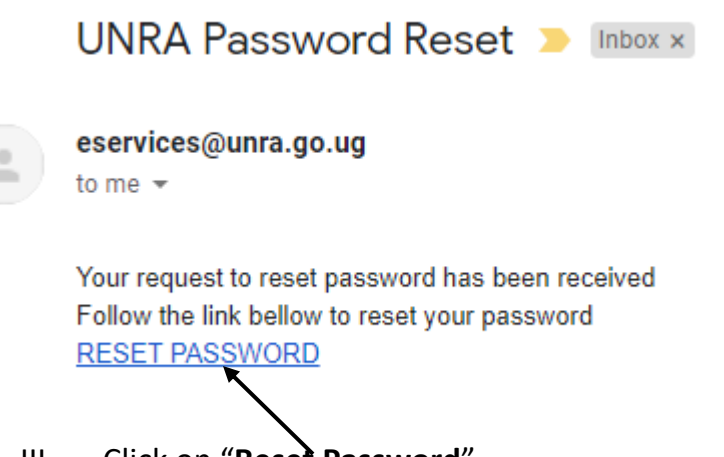

- III. Click on "<u>Reset Password</u>"
- IV. Repeat Procedures 5 to 8 to proceed with your application.
- 10. Click on "<u>Apply</u>"

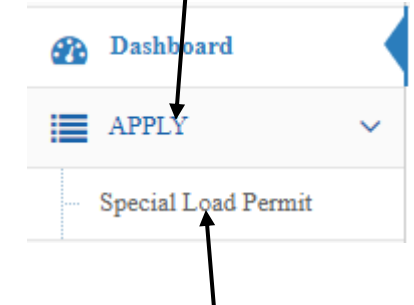

11. Click on "Special Load Permit"

- 12. Fill in the mandatory information on the platform on fields that contain this (\*). Follows
  - a) Select the type of permit you are applying for from the select option.

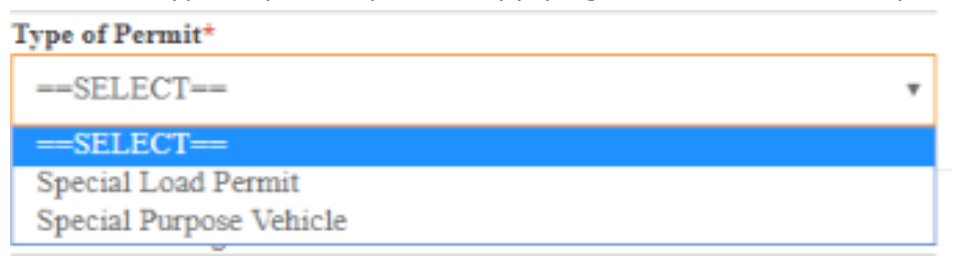

b) Select the Number of trips you have paid for.

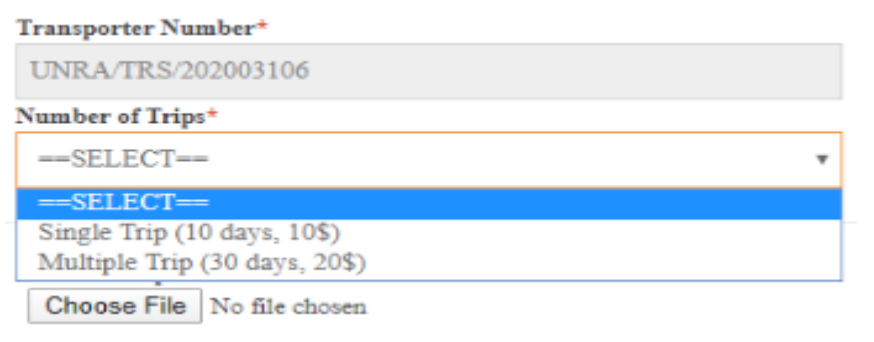

c) Fill in the URA Payment Registration Number (PRN) e.g. 2200004503423

```
URA Payment Registration Number*
```

d) Fill in the amount of money paid by in Uganda Shillings and then Attach the image of the bank payment receipt or any other proof of payment.

| Amount Paid Ugx*                  |                             |  |
|-----------------------------------|-----------------------------|--|
| 0                                 |                             |  |
| Attach receipt                    |                             |  |
| Choose File No file chosen        |                             |  |
| e) Select your expected Jourr     | ney date.                   |  |
|                                   | Expected Journey Start Date |  |
| Journey Dates / Payment Validity* | Select Date: mm/dd/yyyy     |  |

f) State your Journey Starting Point and End Destinations. E.g. (from Point A to B or from Point A to Various Places in the Country.)

|                                    | Journey Starts At:* | Journey Ends At:* |
|------------------------------------|---------------------|-------------------|
| Journey Start and End Destinations | From                | То                |

g) State the route you intend to use to transport your cargo. E.g. (Point A to Point B then Point C.)

| Route Description* |   |
|--------------------|---|
| Route Description  |   |
|                    | / |

- h) Under the type of truck to be used in transit either select;
  - I. Truck Only. Fill in the mandatory Information in the fields indicated with (\*)

| Select Truck Details* |  |
|-----------------------|--|
| Truck Reg No*         |  |
| e.g UBB729F           |  |
| Number of Axles*      |  |
| Number of Tires*      |  |
| Axle Configuration* 🛛 |  |
| e.g. 2:4:4            |  |

II. Truck & Trailer. Fill in the mandatory Information in the fields indicated with (\*)

Truck Head Details Only

| Select Truck Details* |
|-----------------------|
| Truck Reg No*         |
| e.g UBB729F           |
| Number of Axles*      |
|                       |
| Number of Tires*      |
|                       |
| Axle Configuration* 🕜 |
| e.g. 2:4:4            |

## **Trailer Details Only**

| Select Trailer Details* |  |
|-------------------------|--|
| Trailer Reg No*         |  |
| e.g UBB729F             |  |
| Number of Axles*        |  |
|                         |  |
| Number of Tires*        |  |
|                         |  |
| Axle Configuration*     |  |
| e.g. 2:4:4              |  |
|                         |  |

III. Truck & Semi Trailer. Fill in the mandatory Information in the fields indicated with (\*)Truck Head Details Only

| e.g UBB72                                                             | 9F                                                                     |   |  |
|-----------------------------------------------------------------------|------------------------------------------------------------------------|---|--|
| Number of A                                                           | xles*                                                                  |   |  |
| Number of T                                                           | ires*                                                                  |   |  |
| Axle Config                                                           | tration* 😧                                                             |   |  |
| e.g. 2:4:4                                                            |                                                                        |   |  |
| Semi-Trail                                                            | er Details only                                                        | / |  |
| Semi-Trail<br>Select Semi<br>Semi Trailer                             | er Details only<br>Trailer Details*<br>Reg No*                         | / |  |
| Semi-Trail<br>Select Semi<br>Semi Trailer<br>e.g UBB72                | er Details only<br>Trailer Details*<br>Reg No*<br>9F                   | / |  |
| Semi-Trail<br>Select Semi<br>Semi Trailer<br>e.g UBB72<br>Number of A | er Details only<br>Trailer Details*<br>Reg No*<br>9F<br>xles*          | / |  |
| Semi-Trail<br>Select Semi<br>Semi Trailer<br>e.g UBB72<br>Number of A | er Details only<br>Trailer Details*<br>Reg No*<br>9F<br>xles*<br>ires* | / |  |

13. Attach Vehicle Image.

| Truck Type* 🕜              |   |  |  |  |
|----------------------------|---|--|--|--|
| Truck Only: 🔘              |   |  |  |  |
| Truck & Trailer: 🔘         |   |  |  |  |
| Truck & Semi Trailer: 🔘    |   |  |  |  |
| Attach vehicle image       |   |  |  |  |
| Choose File No file chosen | μ |  |  |  |

14. Fill in the Gross dimensions of Vehicle and the Load.

|                                 | Gross Weight (Tons)*       | Gross Length (Metres)* |
|---------------------------------|----------------------------|------------------------|
| Gross (Vehicle and Cargo) Measu | rements Enter Gross Weight | Enter Gross Length     |
| Gross Width (Meters)*           | Gross Height (Metres)*     |                        |
| Enter Gross Width               | Enter Gross Height         |                        |

15. State a brief Description of the Cargo in Transit.

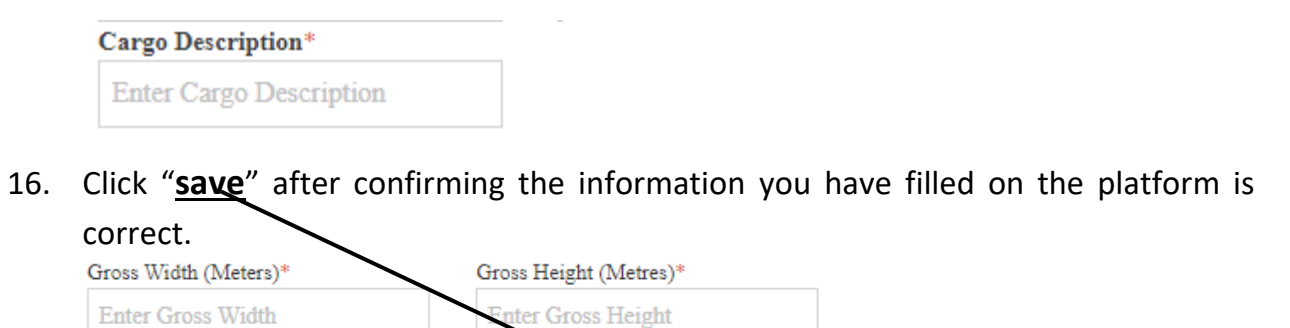

17. To edit the information before clicking Final Save, Click "**The pencil and book Icon**"

SAVE

Cargo Description\*

Enter Cargo Description

|              | PRN NO 1                                                                   |                         |            |       |          |   |  |
|--------------|----------------------------------------------------------------------------|-------------------------|------------|-------|----------|---|--|
|              | PERMIT NUMBER                                                              | AWAITING<br>SAVE        | FINAL      | ×     | 1        |   |  |
| 18.          | 18. To delete your application, Click " <u>X in red</u> "                  |                         |            |       |          |   |  |
| 19.          | 19. To add another Vehicle on the Same permit, click "Add Another Vehicle" |                         |            |       |          |   |  |
| AD           | O ANOTHER VEHICLE                                                          | •                       | ADD ANOTHE | R PRN |          | • |  |
|              |                                                                            |                         |            |       |          |   |  |
| lf th<br>You | is form is complete, click Fin<br>r application will be sent to L          | al Save button.<br>JNRA |            | § FII | NAL SAVE |   |  |

20. To add another PRN to a Vehicle on the Same permit, click "Add Another PRN"

| ADD ANOTHER VEHICLE                                                                   | ٠      | ADD ANOTHER PRN |              | ٠ |
|---------------------------------------------------------------------------------------|--------|-----------------|--------------|---|
|                                                                                       |        |                 |              |   |
| If this form is complete, click Final Save b<br>Your application will be sent to UNRA | utton. |                 | ♀ FINAL SAVE |   |
|                                                                                       |        |                 |              |   |

- 21. Verify your information then click <u>**"Final Save**</u>" to submit your Application to UNRA for Verification.
- 22. Click the "Dashboard" of your account to track the status of your application.

|            |           | Dashboar | d    |           |                 |
|------------|-----------|----------|------|-----------|-----------------|
|            |           | APPLY    | `    | ~         |                 |
|            |           | FEEDBAC  | K V  | ~         |                 |
|            |           |          |      | -         |                 |
| APPLN DATE | APPLN NO  |          | PRNs | STATUS    |                 |
| 24/03/2020 | 202003164 |          | 1    | SUBMITTED | I <b>≣</b> View |